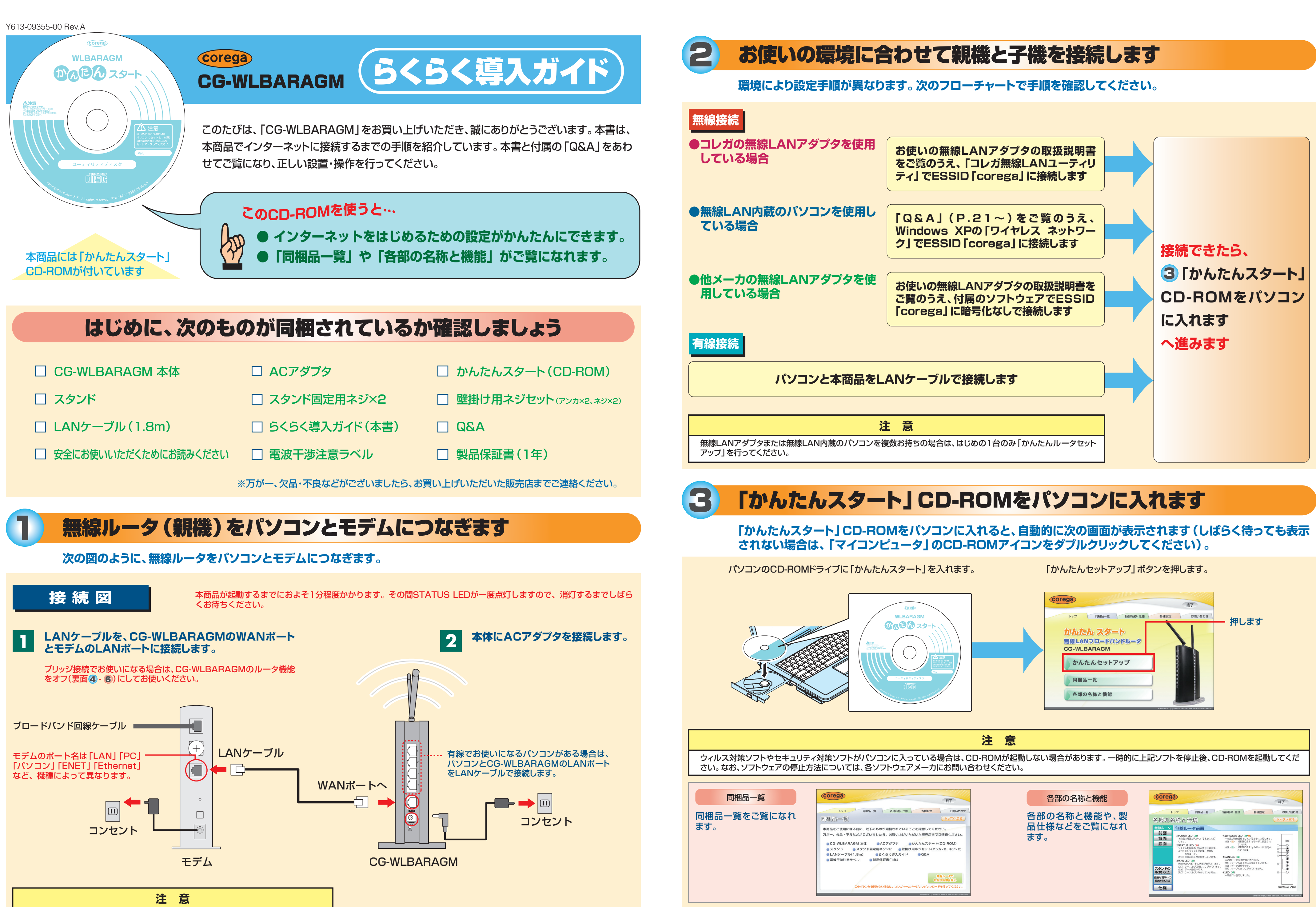

本商品をお使いになる前に、モデムにパソコンを接続して使用されていた場合は、モ

デムの電源を切り、30分ほどたってから接続してください。

裏面に続きます

A Contraction

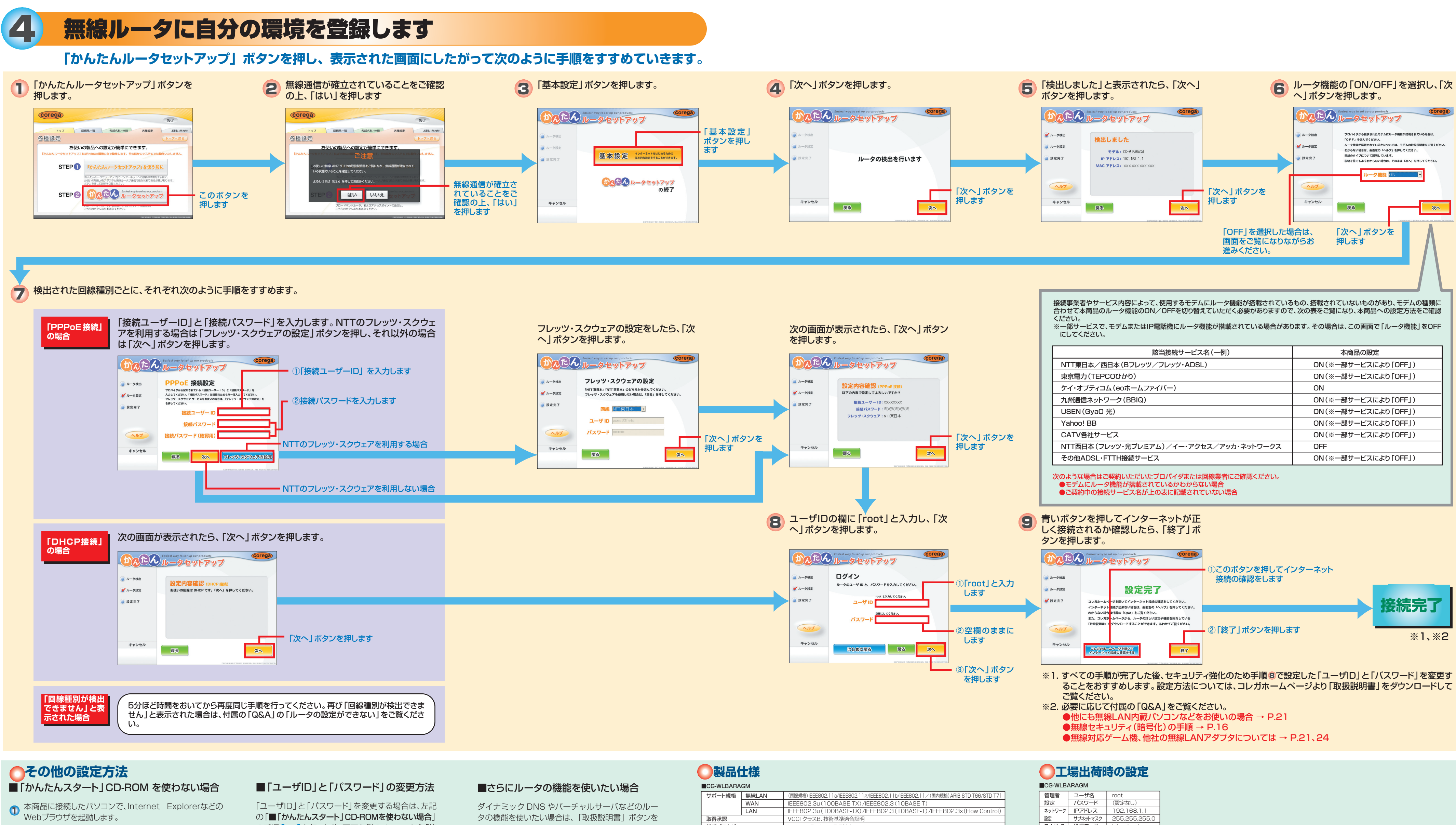

❷ Webブラウザのアドレス入力欄に「192.168.1.1」と入力 し、キーボードの「Enter」キーを押します。

アドレス(①) 192.168.1.1

3 ユーザ名とパスワードを入力する画面が表示されたら、ユー ザ名の欄に「root」と入力し、パスワードは何も入力せずに「ロ グイン」ボタンを押します。

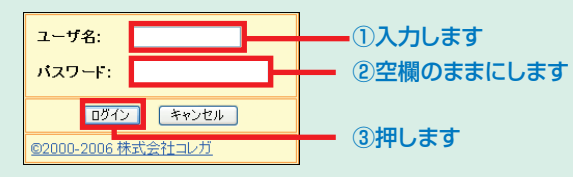

②
設定画面が表示されたら、左側のメニューの「簡単設定」を 選択します。

の手順①~③を行った後、画面左側のメニューから「管 理」を選択し、「管理者ログイン名」、「管理者ログイン・ パスワード」、「パスワードの確認」をそれぞれ入力し、 「設定」ボタンを押します。

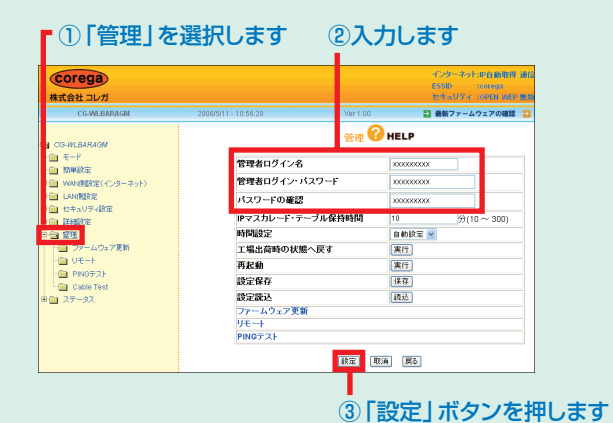

押して「詳細設定ガイド」をダウンロードし、画面左側 のメニューから設定したい項目を選択します。

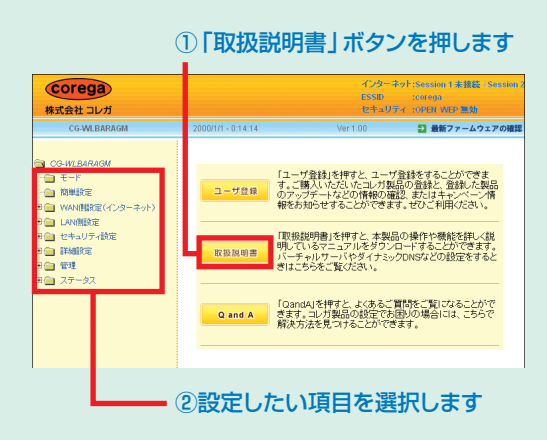

| 取得承認    |            |
|---------|------------|
| 推奨ブラウザ  |            |
| 無線LAN仕様 | 周波数帯域      |
|         | チャンネル数     |
|         | 伝送速度       |
|         | 伝送方式       |
|         | 通信モード      |
|         | アンテナ形式(タイフ |
|         | セキュリティ     |
| WAN仕様   | 規格         |
|         | ポート        |
| LAN仕様   | 規格         |
|         | ポート        |
| 電源部     | 本体         |
|         | ACアダプタ     |
| 環境条件    | 動作時        |
|         | 保管時        |
| 外形寸法    |            |
| 質量      |            |

| 国際規格) IEEE802.11a/IEEE802.11g/IEEE802.11b/IEEE802.11/(国内規格) ARIB STD-T66/STD-T71                                                                                                    |
|----------------------------------------------------------------------------------------------------|
| EE802.3u(100BASE-TX)/IEEE802.3(10BASE-T)                                                                                                    |
| EE802.3u(100BASE-TX)/IEEE802.3(10BASE-T)/IEEE802.3x(Flow Control)                                                                                                    |
| CCI クラスB、技術基準適合証明                                                                                                    |
| iternet Explorer 5.5以上                                                                                                    |
| EEE802.11a(W52/W53)]5.180GHz~5.320GHz(中心周波数表示)                                                                                                    |
| EEE802.11g/b] 2.412GHz~2.472GHz(中心周波数表示)                                                                                                    |
| EEE802.11a(W52/W53)]8ch(36/40/44/48/52/56/60/64ch)                                                                                                    |
| EEE802.11g/b] 13ch(1~13ch)                                                                                                    |
| EEE802.11a/g] 54/48/36/24/18/12/9/6Mbps                                                                                                    |
| EEE802.11b] 11/5.5/2/1Mbps                                                                                                    |
| FDM (直交周波数分割多重変調方式)、DS-SS (直接拡散型スペクトラム拡散方式)                                                                                                    |
| ifrastructure (アクセスポイントモード)                                                                                                    |
| 定式ダイポールアンテナ×2(2×1MISO方式)                                                                                                    |
| SSID (IEEE802.11:ID (文字列)による識別)、WEP (64/128bit)、WPA-PSK (パーソナル)、WPA2-PSK (パーソナル)、                                                                                                    |
| PA-EAP (エンターブライズ: IEEE802.1x認証)、WPA2-EAP (エンターブライズ: IEEE802.1x認証)、                                                                                                    |
| KIP/AES(WPA/WPA2の設定内に含む)、ステルスAP(ESSID名隠蔽、ANY拒否)、MACアドレスフィルタリング、                                                                                                    |
| □■■ ■ |
| 00BASE-TX/10BASE-T、Full Duplex/Half Duplexオートネゴシエーション、手動設定                                                                                                    |
| J-45×1ポート(MDI/MDI-X自動認識、手動設定)                                                                                                    |
| 00BASE-TX/10BASE-T、Full Duplex/Half Duplexオートネゴシエーション                                                                                                    |
| J-45×4ポート(全ポートMDI/MDI-X自動認識)                                                                                                    |
| 大消費電力:3.9W                                                                                                    |
| 昭和入力電圧:AC100V(50/60Hz)/定格入力電流:300mA                                                                                                    |
| 腰:0~40℃/湿度:90%以下(結露なきこと)                                                                                                    |

温度:−20~60℃/湿度:95%以下(結露なきこと

270g 本体のみ

41 (W)×113(D)×152(H)mm 本体のみ(アンテナ、突起部を含ます

| 管理者    | ユーザ名      | root                     |
|--------|-----------|--------------------------|
| 設定     | パスワード     | <ul><li>(設定なし)</li></ul> |
| ネットワーク | IPアドレス    | 192.168.1.1              |
| 設定     | サブネットマスク  | 255.255.255.0            |
| ワイヤレス  | 通信モード     | Infrastructure           |
| 基本設定   | ESSID     | corega                   |
|        | チャンネル     | 自動設定                     |
|        | 暗号化       | 無効                       |
|        | 802.11モード | 802.11g/b 有効             |
|        |           |                          |

● とそり
 ・ 本書は、株式会社コレガが作成したもので、全ての権利を弊社が保有しています。弊社に無断で本書の一部または全部をコピーすることを禁じます。
 ・ 予告なく本書の一部または全体を修正・変更することがありますがご了承ください。
 ・ 改良のため製品の仕様を予告なく変更することがありますがご了承ください。

5GHz帯を犀外で使用することは軍波法により禁止されています。JEEE802,11aは犀外で使用することはできませんのでご注意ください。

この装置は、情報処理装置等電波障害自主規制協議会(VCCI)の基準に基づくクラスB情報技術装置です。この装置は、家庭環境で使用することを目的としていますが、この装置がラジオやテレビジョン受信機に 近接して使用されると、受信障害を引き起こすことがあります。取扱説明書に従って正しい取り扱いをしてください。

本商品は、GNU General Public License Version 2に基づき許諾されるソフトウェアのソースコードを含んでいます。これらのソースコードはフリーソフトウェアです。お客様は、Free Software Foundationが定めたGNU General Public License Version 2の条件に従ってこれらのソースコードを再頒布または変更することができます。これらのソースコードは有用と思いますが、頒布にあ たっては、市場性及び特定目的適合性についての暗黙の保証を含めて、いかな名保証も行ないません。詳細については 添付したROM内 GNU\_UICENCEPDFをお読みください。なお、ソースコードの 入手をご希望されるお客様は、弊社ホームページ、サポート情報のの個別製品の「ダウンロード情報」をご覧ください。配布時に発生する費用はお客様のご負担になります。 Copyright ©2006株式会社コレガ

coregaは、株式会社コレガの登録商標です。Windowsは、米国Microsoft Corporationの米国およびその他の国における登録商標または商標です。 その他、この文書に掲載しているソフトウェアおよび周辺機器の名称は各メーカの商標または登録商標です。